# ISE 2.0: Esempio di configurazione dell'autenticazione e dell'autorizzazione dei comandi TACACS+ ASA CLI

## Sommario

Introduzione Prerequisiti **Requisiti** Componenti usati Configurazione Esempio di rete Configurazioni Configurazione di ISE per l'autenticazione e l'autorizzazione Aggiungi dispositivo di rete Configurazione dei gruppi di identità utente Configurazione degli utenti Abilita servizio di amministrazione dispositivi Configurazione dei set di comandi TACACS Configurazione del profilo TACACS Configurazione del criterio di autorizzazione TACACS Configurazione di Cisco ASA Firewall per l'autenticazione e l'autorizzazione Verifica Verifica firewall Cisco ASA Verifica ISE 2.0 Risoluzione dei problemi Informazioni correlate Discussioni correlate nella Cisco Support Community

## Introduzione

In questo documento viene descritto come configurare l'autenticazione TACACS+ e l'autorizzazione dei comandi su Cisco Adaptive Security Appliance (ASA) con Identity Service Engine (ISE) 2.0 e versioni successive. ISE utilizza un archivio identità locale per archiviare risorse come utenti, gruppi ed endpoint.

## Prerequisiti

## Requisiti

Cisco raccomanda la conoscenza dei seguenti argomenti:

• Il firewall ASA è completamente operativo

- Connettività tra ASA e ISE
- Il server ISE è stato avviato

### Componenti usati

Le informazioni fornite in questo documento si basano sulle seguenti versioni software e hardware:

- Cisco Identity Service Engine 2.0
- Software Cisco ASA release 9.5(1)

Le informazioni discusse in questo documento fanno riferimento a dispositivi usati in uno specifico ambiente di emulazione. Su tutti i dispositivi menzionati nel documento la configurazione è stata ripristinata ai valori predefiniti. Se la rete è operativa, valutare attentamente eventuali conseguenze derivanti dall'uso dei comandi.

Per ulteriori informazioni sulle convenzioni usate, consultare il documento <u>Cisco sulle convenzioni</u> nei suggerimenti tecnici.

## Configurazione

La configurazione ha lo scopo di:

- Autenticazione utente ssh tramite archivio identità interno
- Autorizzare l'utente ssh a passare in modalità di esecuzione privilegiata dopo l'accesso
- Verifica e invia ogni comando eseguito ad ISE

### Esempio di rete

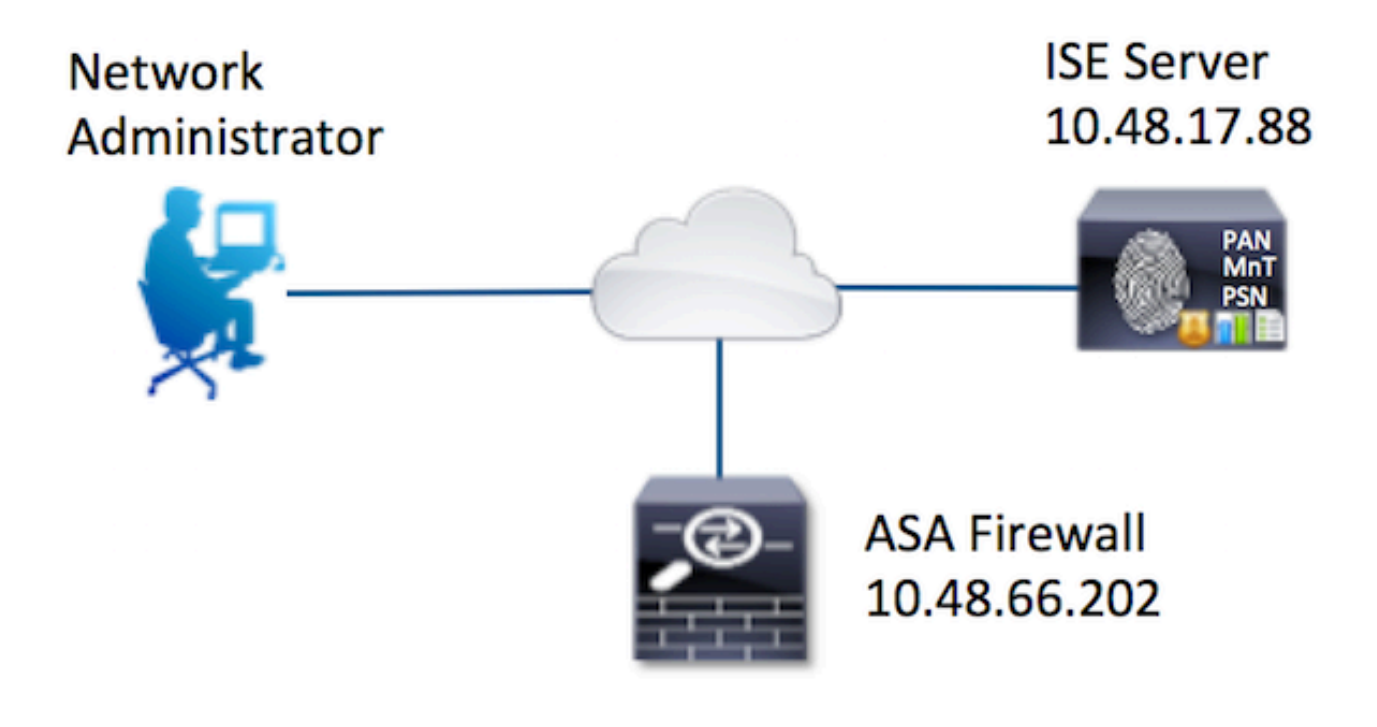

### Configurazioni

### Configurazione di ISE per l'autenticazione e l'autorizzazione

Vengono creati due utenti. User **administrator** fa parte del gruppo di identità locale **Network Admins** su ISE. L'utente dispone di privilegi CLI completi. L'utente **user** fa parte del **Network Maintenance Team** local Identity Group on ISE. Questo utente può solo visualizzare i comandi e il ping.

### Aggiungi dispositivo di rete

Passare a **Centri di lavoro > Amministrazione dispositivi > Risorse di rete > Dispositivi di rete.** Fare clic su **Add.** Specificare il nome, l'indirizzo IP, selezionare la casella di controllo **TACACS+** Authentication Settings e fornire la chiave **Shared Secret**. Facoltativamente, è possibile specificare il tipo/percorso del dispositivo.

| diada<br>cisco | Identity Services  | Engine <sub>F</sub> | lome   | Operations                        | Policy           | For the second second seco | Administration    | ✓ Work Centers |             |         |
|----------------|--------------------|---------------------|--------|-----------------------------------|------------------|----------------------------------------------------------------------------------------------------|-------------------|----------------|-------------|---------|
| ▶ Tru          | stSec - Device A   | dministration       |        |                                   |                  |                                                                                                    |                   |                |             |         |
| Overv          | riew Identities    | User Identity G     | roups  | - Network Reso                    | urces Netwo      | rk Device Groups                                                                                                    | Policy Conditions | Policy Results | Policy Sets | Reports |
|                |                    | 0                   | Networ | k Devices List > Ne               | w Network De     | vice                                                                                                    |                   |                |             |         |
| Network        | k Devices          |                     | Netw   | ork Devices                       |                  |                                                                                                    |                   |                |             |         |
| Default        | Devices            |                     |        | 1                                 | Name ASA         |                                                                                                    |                   |                |             |         |
| TACAC          | S External Servers |                     |        | Desc                              | ription          |                                                                                                    |                   |                |             |         |
| TACAC          | S Server Sequence  |                     |        |                                   |                  |                                                                                                    | 1                 |                |             |         |
|                |                    | 1                   | 2      | * IP Address: 1                   | 0.48.66.202      | / 32                                                                                                    |                   |                |             |         |
|                |                    |                     |        |                                   |                  |                                                                                                    | 1                 |                |             | THUE    |
|                |                    |                     |        |                                   |                  |                                                                                                    |                   |                |             |         |
|                |                    |                     |        | <ul> <li>Device</li> </ul>        | Profile 👬 Ci     | sco 💌 🕀                                                                                                    |                   |                |             |         |
|                |                    |                     |        | Model                             | Name             | •                                                                                                    |                   |                |             |         |
|                |                    |                     |        | Software V                        | Version          |                                                                                                    |                   |                |             |         |
|                |                    |                     |        |                                   |                  |                                                                                                    |                   |                |             |         |
|                |                    |                     | •      | Network Device C                  | Sroup            |                                                                                                    |                   |                |             |         |
|                |                    |                     |        | Location Imm                      |                  | Cat To Defe                                                                                                    | -                 |                |             |         |
|                |                    |                     |        | All Li                            | ocadons          | Set to Defat                                                                                                    |                   |                |             |         |
|                |                    |                     | 0      | Firev                             | vall             | Set To Defau                                                                                                    | ut                |                |             |         |
|                |                    |                     |        |                                   |                  |                                                                                                    |                   |                |             |         |
|                |                    |                     |        | <ul> <li>RADIUS Author</li> </ul> | ntication Settin | gs                                                                                                    |                   |                |             |         |
|                |                    |                     | ✓      | - TACACS+ Aut                     | nentication Sett | ings                                                                                                    |                   |                |             |         |
|                |                    | 3                   |        |                                   |                  |                                                                                                    |                   |                |             | 111011  |
|                |                    |                     | 100    |                                   |                  | Shared Secret                                                                                                    | • ••••            | Show           |             |         |
|                |                    |                     |        |                                   | Enable           | Single Connect Mode                                                                                                    |                   |                |             |         |

### Configurazione dei gruppi di identità utente

Passare a **Centri di lavoro > Amministrazione dispositivi > Gruppi di identità utente.** Fare clic su **Add.** Specificare il nome e fare clic su **Invia**.

| Identity Services Engine                                                                                                    | Home           | <ul> <li>Operations</li> </ul>                          | Policy                                              | Guest Access         | Administration    |
|----------------------------------------------------------------------------------------------------|----------------|---------------------------------------------------------|-----------------------------------------------------|----------------------|-------------------|
| TrustSec     Tevice Administration                                                                                                    |                |                                                         |                                                     |                      |                   |
| Overview Identities User Identity                                                                                                    | Groups         | Network Resourt                                         | rces Netwo                                          | ork Device Groups    | Policy Conditions |
| Identity Groups         Image: Comparison of the second second s | <u>م</u><br>ڇب | User Identity (<br>Identity (<br>1 • Nam<br>Description | Groups > New<br>Group<br>le Network<br>on<br>Cancel | v User Identity Grou | P                 |

Ripetere lo stesso passaggio per configurare il gruppo di identità utente del **team di manutenzione** della rete.

#### Configurazione degli utenti

Passare a **Centri di lavoro > Amministrazione dispositivi > Identità > Utenti.** Fare clic su **Add.** Specificare il nome e la password di accesso, quindi fare clic su **Invia**.

| etwork Access Users List > New Network Access User |                   |     |  |
|----------------------------------------------------|-------------------|-----|--|
| <ul> <li>Network Access User</li> </ul>            |                   |     |  |
| •Name administrator 1                              |                   |     |  |
| Status 🛃 Enabled 👻                                 |                   |     |  |
| Email                                              |                   |     |  |
| ▼ Passwords 2                                      |                   |     |  |
| Password                                           | Re-Enter Password |     |  |
| Login Password                                     | ••••••            | - I |  |
| Enable Password                                    |                   | Ð   |  |
| First Name                                         |                   |     |  |
| ▼ Account Options                                  |                   |     |  |
| Description                                        |                   |     |  |
| Change password on next login                      |                   |     |  |
| ▼ User Groups                                      |                   |     |  |
| Network Admins                                     |                   |     |  |

Ripetere i passaggi per configurare l'**utente** e assegnare il gruppo di identità utente del **team di manutenzione della rete**.

Abilita servizio di amministrazione dispositivi

Selezionare **Amministrazione > Sistema > Distribuzione.** Selezionare il nodo richiesto. Selezionare la casella di controllo **Enable Device Admin Service** (Abilita servizio di amministrazione dispositivi) e fare clic su **Save (Salva).** 

| cisco  | Identi | y Services   | Engine                           | Home >      | Operations | Policy          | Guest Acces      | s - Admir     | nistration                    | Work Centers                 |
|--------|--------|--------------|----------------------------------|-------------|------------|-----------------|------------------|---------------|-------------------------------|------------------------------|
| • Syst | tem    | Identity Mar | nagement +                       | Network Res | ources De  | evice Portal Ma | nagement px0     | Grid Services | <ul> <li>Feed Serv</li> </ul> | ice                          |
| Deploy | yment  | Licensing    | <ul> <li>Certificates</li> </ul> | + Logging   | Mainten    | ance Upgrad     | ie Backup & F    | Restore A     | dmin Access                   | <ul> <li>Settings</li> </ul> |
|        |        |              |                                  |             |            | FQI             | ON Joey.examp    | ple.com       |                               |                              |
|        |        |              |                                  |             |            | IP Addre        | ss 10.48.17.88   | B<br>         | (101)                         |                              |
|        |        |              |                                  |             |            | Node Ty         | pe identity se   | rvices Engine | (15E)                         |                              |
|        |        |              |                                  |             | Personas   |                 |                  |               |                               |                              |
|        |        |              |                                  |             | Administ   | tration         |                  | Role STAN     | DALONE                        | Make Primary                 |
|        |        |              |                                  |             | Monitor    | ing             |                  | Role PRI      | MARY *                        | Other Monitoring Node        |
|        |        |              |                                  |             | Policy S   | ervice          |                  |               |                               |                              |
|        |        |              |                                  |             |            | Enable Session  | n Services       |               |                               |                              |
|        |        |              |                                  |             |            | Inclu           | ide Node in Node | e Group Non   | e                             | * 1                          |
|        |        |              |                                  |             | V          | Enable Profilin | g Service        |               |                               |                              |
|        |        |              |                                  |             |            | Enable SXP Se   | ervice           |               |                               |                              |
|        |        |              |                                  |             |            |                 | Use Ir           | nterface Giga | bitEthernet 0                 |                              |
|        |        |              |                                  |             | 1 🗹        | Enable Device   | Admin Service    | Ð             |                               |                              |
|        |        |              |                                  |             |            | Enable Identit  | y Mapping        | ۲             |                               |                              |
|        |        |              |                                  |             | D pxGrid   | Ð               |                  |               |                               |                              |
|        |        |              |                                  | 2           | Save R     | iset            |                  |               |                               |                              |

Nota: Per TACACS è necessario avere una licenza separata installata.

### Configurazione dei set di comandi TACACS

Sono configurati due set di comandi. Innanzitutto, **PermitAllCommands** per l'utente **amministratore** che consente tutti i comandi sul dispositivo. Secondo **PermitPingShowCommands** per l**'utente** che consente solo i comandi show e ping.

1. Passare a Work Center > Device Administration > Policy Results > TACACS Command Sets. Fare clic su Add. Specificare il nome PermitAllCommands, selezionare la casella di controllo Permit any command that is not list below e fare clic su Submit.

| Home   | <ul> <li>Operations</li> </ul> | Policy         | Guest Access      | Administration                       | work Centers     |             |
|--------|--------------------------------|----------------|-------------------|--------------------------------------|------------------|-------------|
|        |                                |                |                   |                                      |                  |             |
| Groups | Network Resource               | es Netw        | ork Device Groups | <ul> <li>Policy Condition</li> </ul> | ✓ Policy Results | Policy Sets |
| TAC/   | ACS Command Sets               | > New          |                   |                                      |                  |             |
|        |                                | 1              | Name * Permit     | AllCommands                          |                  |             |
|        |                                | D              | escription        |                                      |                  |             |
| 2 Pe   | rmit any command th            | at is not list | ted below 🗹       |                                      |                  |             |
|        | + Add                          | • © E          | dit 🕇 Move Up     | ↓ Move Down                          |                  |             |
| (      | Grant                          |                | Command           | A                                    | guments          |             |
|        | No data found.                 |                |                   |                                      |                  |             |

2. Passare a Work Center > Device Administration > Policy Results > TACACS Command Sets. Fare clic su Add. Fornire il nome PermitPingShowCommands, fare clic su Add e consentire i comandi show, ping e exit. Per impostazione predefinita, se gli argomenti vengono lasciati vuoti, vengono inclusi tutti gli argomenti. Fare clic su Invia.

| mand Set                                    | 1 Name*                      | PermitPingSho           | wCommands            |                      |
|---------------------------------------------|------------------------------|-------------------------|----------------------|----------------------|
|                                             | Description                  |                         |                      |                      |
| nit any command t                           | nat is not listed below      | 0                       |                      |                      |
|                                             |                              |                         |                      |                      |
| + Add                                       | r G`Edit ↑<br>Comma          | Move Up 🕴 Mo            | we Down<br>Arguments | 0                    |
| Add  Trasl Grant PERMIT                     | c C Edit ↑<br>Comman<br>exit | Move Up ↓ Mo<br>nd      | Arguments            | © ≞+                 |
| Add Trasi                                   | Comman<br>exit<br>show       | Move Up 4 Mo<br>nd      | Arguments            | ¢<br>©≣+<br>©≣+      |
| Add Trasl Grant PERMIT PERMIT PERMIT PERMIT | exit<br>show<br>ping         | Move Up I Mo<br>nd<br>2 | Arguments            | © ≞+<br>© ≘+<br>© ≘+ |

#### Configurazione del profilo TACACS

Verrà configurato un singolo profilo TACACS. L'applicazione effettiva del comando verrà eseguita tramite set di comandi. Selezionare **Work Center > Device Administration > Policy Results > TACACS Profiles.** Fare clic su **Add.** Fornire il nome **ShellProfile,** selezionare la casella di controllo **Privilegio predefinito** e immettere il valore 15. Fare clic su **Sottometti**.

|                             | entity Services                | Engine        | Home     | <ul> <li>Operations</li> </ul>                                                                              | Policy  | <ul> <li>Guest Access</li> </ul> | Administration    | ✓ Work Centers                                                                                                   |                  |         |          |
|-----------------------------|--------------------------------|---------------|----------|----------------------------------------------------------------------------------------------------|---------|----------------------------------|-------------------|----------------------------------------------------------------------------------------------------|------------------|---------|----------|
| <ul> <li>TrustSe</li> </ul> | ec - Device Ad                 | ministration  |          |                                                                                                    |         |                                  |                   |                                                                                                    |                  |         |          |
| Overview                    | <ul> <li>Identities</li> </ul> | User Identity | Groups   | Network Resource                                                                                            | rces Ne | stwork Device Groups             | Policy Conditions |                                                                                                    | Policy Sets      | Reports | Settings |
| TACACS C                    | Command Sets                   | 0             | TACA     | ACS Profiles > New                                                                                          | v       |                                  |                   |                                                                                                    |                  |         |          |
| TACACS P                    | rofiles                        |               | TAC      | ACS Profile                                                                                                 |         |                                  |                   |                                                                                                    |                  |         |          |
|                             |                                |               |          |                                                                                                    | 1 1     | Name * ShellProfile              |                   |                                                                                                    |                  |         |          |
|                             |                                |               |          |                                                                                                    | Desc    | cription                         |                   |                                                                                                    |                  |         |          |
|                             |                                |               |          |                                                                                                    |         |                                  |                   |                                                                                                    |                  |         |          |
|                             |                                |               |          |                                                                                                    |         |                                  |                   |                                                                                                    |                  |         |          |
|                             |                                |               |          | Task Attalants                                                                                              | Menu    | David                            |                   |                                                                                                    |                  |         |          |
|                             |                                |               | Com      | Task Attribute<br>nmon Tasks                                                                                | e View  | Raw View                         |                   |                                                                                                    |                  |         |          |
|                             |                                |               | Com<br>2 | Task Attribute<br>amon Tasks                                                                                | e View  | Raw View                         |                   | (Select 0 to 15)                                                                                                 | )                |         |          |
|                             |                                |               | Com<br>2 | Task Attribute<br>amon Tasks<br>Default Priv<br>Maximum P                                                   | e View  | Raw View                         |                   | <ul> <li>(Select 0 to 15)</li> <li>(Select 0 to 15)</li> </ul>                                                   | )                |         |          |
|                             |                                |               | Com<br>2 | Task Attribute<br>mon Tasks<br>Default Priv<br>Maximum P<br>Access Con                                      | e View  | Raw View                         |                   | (Select 0 to 15)<br>(Select 0 to 15)                                                                             | )                |         |          |
|                             |                                |               | Com<br>2 | Task Attribute<br>amon Tasks  Default Priv Maximum P Access Con Auto Comm                                   | e View  | Raw View                         |                   | <ul> <li>(Select 0 to 15)</li> <li>(Select 0 to 15)</li> <li>O</li> </ul>                                        | 9                |         |          |
|                             |                                |               | Com<br>2 | Task Attribute<br>amon Tasks<br>Default Priv<br>Maximum P<br>Access Con<br>Auto Comm<br>No Escape           | e View  | Raw View                         |                   | <ul> <li>(Select 0 to 15)</li> <li>(Select 0 to 15)</li> <li>(Select true or</li> <li>(Select true or</li> </ul> | )<br>)<br>false) |         |          |
|                             |                                |               | Com<br>2 | Task Attribute<br>mon Tasks<br>Default Priv<br>Maximum P<br>Access Con<br>Auto Comm<br>No Escape<br>Timeout | e View  | Raw View                         |                   | <ul> <li>(Select 0 to 15)</li> <li>(Select 0 to 15)</li> <li>(Select true or</li> <li>(Select true or</li> </ul> | )<br>)<br>false) |         |          |

Configurazione del criterio di autorizzazione TACACS

Per impostazione predefinita, il criterio di autenticazione punta a All\_User\_ID\_Stores, che include anche l'archivio locale, pertanto non viene modificato.

Passare a Centri di lavoro > Amministrazione dispositivi > Set di criteri > Predefinito > Criterio di autorizzazione > Modifica > Inserisci nuova regola sopra.

| Operations                     | Policy                            | Guest Access                                | Administration                                 | ✓ Work Centers                     |                  |             |           | 0              | License Wa |
|--------------------------------|-----------------------------------|---------------------------------------------|------------------------------------------------|------------------------------------|------------------|-------------|-----------|----------------|------------|
|                                |                                   |                                             |                                                |                                    |                  |             |           |                |            |
| letwork Resour                 | ces Networ                        | k Device Groups                             | <ul> <li>Policy Conditions</li> </ul>          | <ul> <li>Policy Results</li> </ul> | Policy Sets      | Reports     | Settings  |                |            |
| Define the Po<br>For Policy Ex | licy Sets by co<br>port go to Adm | nfiguring rules bas<br>inistration > Syster | ed on conditions. Drag<br>m > Backup & Restore | and drop sets on the               | e left hand side | to change t | he order. |                |            |
| Status                         | Name                              |                                             | Descriptio                                     | n                                  |                  |             |           |                |            |
| <b>~</b>                       | Defau                             | It                                          | Tacacs_D                                       | efault                             |                  |             |           |                |            |
| Regular 🙁 Pi                   | roxy Sequence                     | 0                                           |                                                |                                    |                  |             |           |                |            |
| Authen                         | tication Poli                     | су                                          |                                                |                                    |                  |             |           |                |            |
| ✓ Authori                      | ization Polic                     | У                                           |                                                |                                    |                  |             |           |                |            |
| ▶ Excep                        | tions (0)                         |                                             |                                                |                                    |                  |             |           |                |            |
| Standar                        | ď                                 |                                             |                                                |                                    |                  |             |           |                |            |
| Sta                            | tus Rule N                        | ame                                         | Conditions (ident                              | ity groups and other               | conditions)      | Comma       | ind Sets  | Shell Profiles |            |
| 2                              | Tacacs_De                         | fault                                       |                                                | DenyAllComman                      | ds               |             |           |                | Edit       |

Sono configurate due regole di autorizzazione. La prima regola assegna il profilo TACACS ShellProfile e il comando Set PermitAllCommands in base all'appartenenza al gruppo di identità utente Network Admins. La seconda regola assegna il profilo TACACS ShellProfile e il comando Set PermitPingShowCommands in base all'appartenenza al gruppo di identità utente del team di manutenzione della rete.

| Status       | Name                  | Description                                       |                                              |      |
|--------------|-----------------------|---------------------------------------------------|----------------------------------------------|------|
| <b>~</b>     | Default               | Tacacs_Default                                    |                                              |      |
| legular 🔿 Pr | oxy Sequence 🔿        |                                                   |                                              |      |
| + Proxy S    | erver Sequence        |                                                   |                                              |      |
| Proxy server | sequence:             | 0                                                 |                                              |      |
| Authent      | ication Policy        |                                                   |                                              |      |
| ✓ Authoria   | zation Policy         |                                                   |                                              |      |
| Except       | ions (0)              |                                                   |                                              |      |
| Standard     | t                     |                                                   |                                              |      |
| Stat         | us Rule Name          | Conditions (identity groups and other conditions) | Command Sets Shell Profiles                  |      |
| <b>~</b>     | ASAPermitAllCommands  | if Network Admins                                 | then PermitAllCommands AND ShellProfile      | Edit |
|              | ASAPermitShowPingComm | I Network Maintenance Team                        | then PermitPingShowCommands AND ShallProfile | -    |

### Configurazione di Cisco ASA Firewall per l'autenticazione e l'autorizzazione

1. Creare un utente locale con privilegi completi per il fallback con il comando **username**, come mostrato di seguito

ciscoasa(config)# username cisco password cisco privilege 15 2. Definire il server TACACS ISE, specificare l'interfaccia, l'indirizzo IP del protocollo e la chiave TACACS.

```
aaa-server ISE protocol tacacs+
aaa-server ISE (mgmt) host 10.48.17.88
key cisco
```

Nota: La chiave del server deve corrispondere a quella definita in precedenza su ISE Server.

3. Verificare la raggiungibilità del server TACACS con il comando test aaa, come mostrato.

ciscoasa# test aaa authentication ISE host 10.48.17.88 username administrator Krakow123 INFO: Attempting Authentication test to IP address <10.48.17.88> (timeout: 12 seconds) INFO: Authentication Successful

L'output del comando precedente mostra che il server TACACS è raggiungibile e che l'utente è stato autenticato correttamente.

4. Configurare l'autenticazione per le autorizzazioni ssh, exec e dei comandi come mostrato di seguito. Se si esegue l'abilitazione automatica dell'autenticazione del server di autorizzazione aaa, l'utente viene posto automaticamente in modalità di esecuzione privilegiata.

aaa authentication ssh console ISE aaa authorization command ISE aaa authorization exec authentication-server auto-enable

**Nota:** Con i comandi sopra descritti, l'autenticazione viene effettuata su ISE, l'utente viene posto direttamente in modalità privilegiata e viene eseguita l'autorizzazione del comando.

5. Consentire shh sull'interfaccia di gestione.

ssh 0.0.0.0 0.0.0.0 mgmt

## Verifica

#### Verifica firewall Cisco ASA

1. Eseguire il servizio Ssh sul firewall ASA come **amministratore** che appartiene al gruppo di identità degli utenti con accesso completo. Il gruppo **Network Admins** è mappato al comando **ShellProfile** e **PermitAllCommands** impostato sull'ISE. Provare a eseguire qualsiasi comando per garantire l'accesso completo.

EKORNEYC-M-K04E:~ ekorneyc\$ **ssh administrator@10.48.66.202** administrator@10.48.66.202's password: Type help or '?' for a list of available commands. ciscoasa# ciscoasa# **configure terminal** ciscoasa(config)# **crypto ikev1 policy 10** ciscoasa(config-ikev1-policy)# **encryption aes**  ciscoasa(config-ikev1-policy)# exit
ciscoasa(config)# exit
ciscoasa#

 Eseguire il Ssh al firewall ASA come utente che appartiene al gruppo di identità degli utenti con accesso limitato. Il gruppo Network Maintenance è mappato al comando ShellProfile e PermitPingShowCommands impostato sull'ISE. Provare a eseguire un comando qualsiasi per assicurarsi che sia possibile eseguire solo i comandi show e ping.

```
EKORNEYC-M-K04E:~ ekorneyc$ ssh user@10.48.66.202
administrator@10.48.66.202's password:
Type help or '?' for a list of available commands.
ciscoasa#
ciscoasa# show version | include Software
Cisco Adaptive Security Appliance Software Version 9.5(1)
ciscoasa# ping 8.8.8.8
Type escape sequence to abort.
Sending 5, 100-byte ICMP Echos to 8.8.8.8, timeout is 2 seconds:
!!!!!
Success rate is 100 percent (5/5), round-trip min/avg/max = 20/24/30 ms
ciscoasa# configure terminal
Command authorization failed
ciscoasa# traceroute 8.8.8.8
Command authorization failed
```

#### Verifica ISE 2.0

1. Passare a **Operazioni > TACACS Livelog.** Accertarsi che i tentativi eseguiti in precedenza siano visibili.

| -dual<br>cisco | dentity Se     | rvices En | gine            | Home    | ▼Operations                      | Policy         | + G     | Jest Access    | Administration      | + Wo | rk Centers                               |       |
|----------------|----------------|-----------|-----------------|---------|----------------------------------|----------------|---------|----------------|---------------------|------|------------------------------------------|-------|
| RA             | DIUS Livelog   | TACACS    | Livelog         | Reports | <ul> <li>Troubleshoot</li> </ul> | Adaptive 1     | Vetworl | k Control      |                     |      |                                          |       |
|                |                |           |                 |         |                                  |                |         |                |                     |      |                                          |       |
| -              | Add or Remove  | Columns 👻 | 😵 Refre         | sh      |                                  |                |         |                |                     |      | Refresh Every 1 minute                   | ٣     |
| Gen            | erated Time    |           | Status<br>All 🔻 | Details | Username ①                       | Type<br>All    | •       | Authentication | Policy ()           |      | Authorization Policy 0                   | ISE N |
| 201            | 5-08-19 13:47: | 24.135    | 0               | ò       | user                             | Authorization  |         |                |                     |      | Tacacs_Default >> ASAPermitShowPingComma | Joey  |
| 201            | 5-08-19 13:47: | 15.139    | 0               | ò       | user                             | Authorization  |         |                |                     |      | Tacacs_Default >> ASAPermitShowPingComma | Joey  |
| 201            | 5-08-19 13:47: | 07.452    | <b>~</b>        | O.      | user                             | Authorization  |         |                |                     |      | Tacacs_Default >> ASAPermitShowPingComma | Joey  |
| 201            | 5-08-19 13:46: | 56.816    | 1               | à       | user                             | Authorization  |         |                |                     |      | Tacacs_Default >> ASAPermitShowPingComma | Joey  |
| 201            | 5-08-19 13:46: | 49.961    | ×               | O.      | user                             | Authorization  |         |                |                     |      | Tacacs_Default >> ASAPermitShowPingComma | Joey  |
| 201            | 5-08-19 13:46: | 35.595    | 1               | o       | user                             | Authorization  |         |                |                     |      | Tacacs_Default >> ASAPermitShowPingComma | Joey  |
| 201            | 5-08-19 13:46: | 35.581    | <b>~</b>        | O.      | user                             | Authentication | 1       | Tacacs_Default | >> Default >> Defau | t    |                                          | Joey  |
| 201            | 5-08-19 13:46: | 20.209    | <b>~</b>        | ò       | administrator                    | Authorization  |         |                |                     |      | Tacacs_Default >> ASAPermitAllCommands   | Joey  |
| 201            | 5-08-19 13:42: | 05.838    | <b>N</b>        | O.      | administrator                    | Authorization  |         |                |                     |      | Tacacs_Default >> ASAPermitAllCommands   | Joey  |
| 201            | 5-08-19 13:42: | 04.886    | <b>N</b>        | à       | administrator                    | Authorization  |         |                |                     |      | Tacacs_Default >> ASAPermitAllCommands   | Joey  |
| 201            | 5-08-19 13:42: | 02.575    | <b>~</b>        | à       | administrator                    | Authorization  |         |                |                     |      | Tacacs_Default >> ASAPermitAllCommands   | Joey  |

2. Fare clic sui dettagli di uno dei report rossi. È possibile visualizzare il comando non riuscito eseguito in precedenza.

| verview              |                                              |
|----------------------|----------------------------------------------|
| Request Type         | Authorization                                |
| Status               | Fail                                         |
| Session Key          | Joey/229297775/274                           |
| Message Text         | Failed-Attempt: Command Authorization failed |
| Username             | user                                         |
| Authorization Policy | Tacacs_Default >> ASAPermitShowPingCommands  |
| Shell Profile        |                                              |
| Matched Command Set  |                                              |
| Command From Device  | traceroute 8.8.8.8                           |

## Risoluzione dei problemi

Errore: Tentativo non riuscito: Autorizzazione del comando non riuscita

Controllare gli attributi SelectedCommandSet per verificare che i set di comandi previsti siano stati selezionati dal criterio di autorizzazione

## Informazioni correlate

Documentazione e supporto tecnico – Cisco Systems

Note sulla release di ISE 2.0

Guida all'installazione dell'hardware ISE 2.0

Guida all'aggiornamento a ISE 2.0

Guida allo strumento di migrazione da ACS ad ISE

Guida all'integrazione di ISE 2.0 Active Directory

Guida per l'amministratore di ISE 2.0 Engine